#### 3. Оформление чека возврата продажи

- 3.1. Включить ККТ, если она была выключена нажать и удерживать две секунды клавишу включения (зеленую)). ККТ перейдет в режим оформления кассовых чеков. В зависимости от запрограммированного режима продаж на дисплее отобразится поле для ввода кода товара (при продажах по коду товара) или для ввода цены товара (при продажа по свободной цене). Дисплей показан в пункте 2.1 раздела «Оформление кассового чека продажи».
- 3.2. Далее нажать на клавишу [F2] под словом [ТИП]. Откроется меню ТИП ЧЕКА. Выбрать пункт 3. ВОЗВРАТ ПРОДАЖИ – нажать клавишу [3] или два раза нажать на клавишу [-/4], подтвердить выбор – нажать клавишу [BBOA/=], на дисплее отобразится наименование типа чека В.ПРОДАЖИ (возврат продажи).

0.00

Т

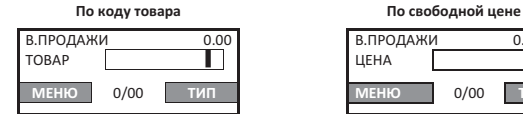

- 3.3. Ввести код товара (при продажах по коду товара) или цену товара (при продажах по свободной цене) пункт 2.2 раздела «Оформление кассового чека продажи».
- 3.4. Если нужно, то ввести количество товара пункт 2.3 предыдущего раздела.
- 3.5. Для ввода налоговой ставки выполнить пункт 2.6 раздела «Оформление кассового чека продажи».
- 3.6. Далее подтвердить ввод позиций и выполнить оплату кассового чека возврата продажи пункты 2.7-2.8 раздела «Оформление кассового чека продажи».

#### 4. Закрытие смены

- 4.1. Включить ККТ, если она была выключена нажать и удерживать две секунды клавишу включения (зеленую).
- 4.2. Если ККТ автоматически перешла в режим оформления кассовых чеков, то нажать на клавишу [F1] под словом [MEHIO]. В открывшемся меню выбрать пункт ЗАКРЫТИЕ СМЕНЫ, подтвердить выбор клавишей [BBOД/=]. ККТ выведет запрос подтверждения закрытия смены и ввода пароля администратора.

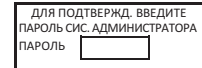

Вести пароль системного оператора (по умолчанию «30») и подтвердить ввод. Перейти к п. 4.4.

4.3. Если после включения ККТ требует ввод пароля, то ввести пароль администратора или системного администратора (по умолчанию «29» и «30»). В главном меню выбрать пункт ЗАКРЫТИЕ СМЕНЫ. Подтвердить действие – нажать клавишу [BBOД/=]. На дисплей будет выведено сообщение-предупреждение:

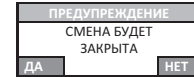

Для закрытия смены нажать [F1] под словом да, для отмены действия – клавишу [F2] под словом НЕТ.

4.4. Смена будет закрыта, распечатан отчет о закрытии смены и суточный отчет с гашением.

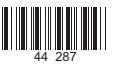

# Инструкция по быстрому запуску

# ККТ АТОЛ 91Ф

#### Изготовитель и правообладатель программного обеспечения

000 «АТОЛ»

Служба технической поддержки: Телефон: (495) 730-7420 (многоканальный); URL: http://www.atol.ru; E-mail: info@atol.ru

# Внешний вид

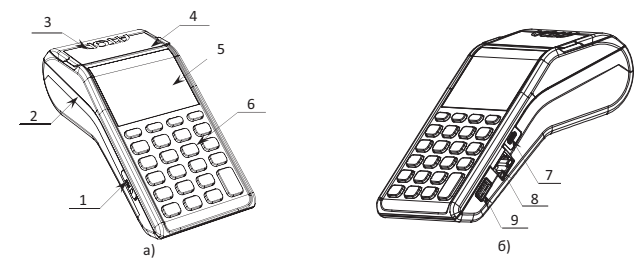

Рисунок 1. Внешний вид ККТ АТОЛ 91Ф: а) вид спереди/слева; б) вид спереди/справа

5. Дисплей.

ввода.

6. Клавиатура.

Разъем USB micro.

8. Passew Ethernet.

9. Разъем для подключения внешних устройств

- Слот для установки SIM-карты формата micro-SIM (при производстве закрывается прорезиненной заглушкой).
- 2. Лоток для чековой ленты.
- 3. Крышка лотка для чековой ленты.
- 4. Выход чеков.

# Комплектность

В комплект поставки изделия входит: блок питания 5 В 1 А, аккумилятор, кабель ККТ-ПК USB micro, рулон термочувствительной бумаги, инструкция по быстрому запуску, комплект упаковки. Фискальный накопитель (далее – ФН) может не входить в комплектацию.

### Использование по назначению

ККТ АТОЛ 91Ф соответствует всем требованиям, установленным Федеральным законом № 54-ФЗ «О применении контрольно-кассовой техники (далее – ККТ) при осуществлении расчетов в Российской Федерации» и должна быть внесена в реестр контрольно-кассовой техники. ККТ содержит внутри корпуса фискальный накопитель (далее – ФН), обеспечивает запись фискальных данных в фискальный накопитель, формирование фискальных документов (далее – ФД), передачу ФД в налоговые органы через оператора фискальных данных (далее – ОФД) и печать ФД на бумажных носителях. До начала применения ККТ для осуществления расчетов, ККТ должна быть зарегистрирована в налоговых органах (подробнее изложено в документе «Руководство по эксплуатации»).

После успешной регистрации ККТ взаимодействие с ФНС через ОФД осуществляется по следующей схеме:

12.8. После изменения параметров товара нужно нажать клавишу [BBOД/=]. В нижней части дисплея будет выведено сообщение COXPAHEHO. После повторного нажатия клавиши [BBOД/=] ККТ перейдет к просмотру базы товаров. Для выхода в основное меню нужно три раза нажать клавишу [C].

# Работа с ККТ АТОЛ 91Ф

#### 1. Открытие смены

В данной ККТ смена открывается при успешном оформлении первого кассового чека (см. раздел «Оформление кассового чека продажи») после закрытия предыдущей смены в ККТ. Также открыть смену можно, выполнив следующие действия:

- 1.1. Включить ККТ<sup>1</sup> (нажать и удерживать две секунды клавишу включения (зеленую)).
- 1.2. Если ККТ автоматически перешла в режим оформления кассовых чеков, то нажать на клавишу [F1]. Если автоматический переход в ККТ не запрограммирован, то ввести пароль кассира, администратора или системного администратора, подтвердить ввод.
- 1.3. В открывшемся меню выбрать пункт ОТКРЫТИЕ СМЕНЫ, подтвердить выбор нажатием на клавишу [BBOД/=]. ККТ распечатает отчет об открытии смены.

#### 2. Оформление кассового чека продажи

2.1. Включить изделие (нажать и удерживать две секунды клавишу включения (зеленую)). В ККТ по умолчанию запрограммирован переход в режим оформления кассовых чеков с паролем кассира 1 (по умолчанию «1»). В зависимости от запрограммированного режима продаж на дисплее отобразится:

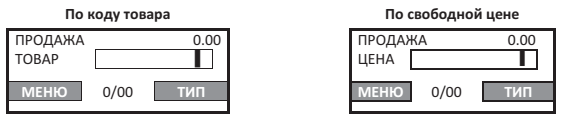

2.2. Ввести код товара с клавиатуры или отсканировать штрихкод товара, если подключен сканер (при продаже по коду), или ввести цену товара (при продаже по свободной цене).

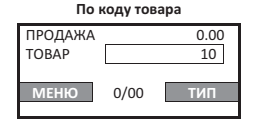

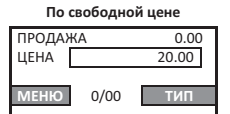

В случае если для товара с кодом 10 запрограммирован параметр «Запрашивать цену товара», то после ввода кода товара нужно будет ввести и цену товара (как при продаже по свободной цене).

2.3. Если нужно ввести количество товара ≠1, то нажать клавишу [X], ввести нужное количество с клавиатуры или взвесить товар (при работе с весами), подтвердить ввод клавишей [BBOД/=].

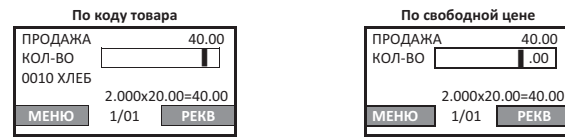

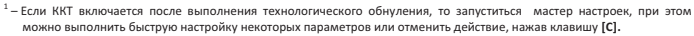

хранения. Гарантийный срок исчисляется с даты первой постановки ККТ на учет в ФНС (при наличии у производителя таких сведений) или с момента отгрузки со склада Изготовителя. Гарантийные обязательства не распространяются на термопечатающий механизм (TПМ), внешний блок питания, аккумулятор, соединительные кабели, печатную документацию и упаковку ККТ (подробнее гарантийные обязательства представлены на сайте http://www.atol.ru).

- В целях постоянного совершенствования и улучшения качества ККТ передает, а Изготовитель собирает и обрабатывает данные телеметрии изделия. Данные телеметрии не содержат коммерческой тайны, либо других сведений, в той или иной мере влияющих на коммерческую деятельности пользователя. Пользователь ККТ соглашается на передачу и обработку таких данных Изготовителю в автоматическом режиме посредством доступных Пользователю телекоммуникационных каналов связи путем ввода ККТ в эксплуатацию.
- Гарантийный срок хранения ККТ 6 месяцев со дня изготовления.
- Пользователь лишается права на гарантийное обслуживание при:
- нарушении правил транспортировки, хранения и эксплуатации;
- наличии механических повреждений наружных деталей;
- нарушении марок-пломб.
- ККТ следует хранить в заводской упаковке на стеллажах в отапливаемых помещениях при температуре воздуха от +5°C до +45°C, относительной влажности воздуха не более 85% при температуре 35°C. Содержание в воздухе пыли, масла и агрессивных примесей не должно превышать норм, установленных для складских и производственных помещений.
- Транспортировка ККТ должна производиться в транспортной упаковке изготовителя в закрытых транспортных средствах при температуре от +5°C до +45°C, относительной влажности не выше 90% при температуре 35°C и атмосферном давлении от 84 до 107 кПа (от 630 до 805 мм рт.ст.).
- Гарантийные обязательства не распространяются на ФН. Гарантийные обязательства по обслуживанию ФН распространяются непосредственно на поставщика ФН и осуществляются согласно паспорту ФН. В случае, если в корпусе ККТ отсутствует отсек для ФН и он установлен во внутренней части опломбированного корпуса, то замена ФН производится только в условиях АСЦ за счет пользователя.

# Индикация дисплея и функции клавиш

Чтобы включить изделие, нужно нажать и удерживать две секунды клавишу включения (зеленую), чтобы выключить изделие нужно нажать и удерживать в течение пяти секунд клавишу [C]. При включении ККТ на дисплее сначала будет выведена заставка (отобразится название компании производителя АТОЛ), после этого ККТ автоматически перейдет в режим оформления кассовых чеков продажи (подробнее изложено в разделе «Оформление кассового чека продажи»).

Подробное описание индикации дисплея и функции клавиш в разных режимах работы ККТ изложено в документе «Руководство по эксплуатации», который представлен на сайте компании ATOЛ atol.ru.

С помощью клавиатуры можно осуществлять алфавитно-цифровой ввод. Для изменения раскладки клавиатуры (русская/английская) необходимо нажать и удерживать 2-3 секунды клавишу [0]. Для изменения размера шрифта – нажать и удерживать 2-3 секунды клавишу [<sup>4</sup>.\*\*]. В таблице ниже приведены возможные варианты букв и симоволов.

| Цифровая клавиша | Буква русского алфавита      | Буква латинского алфавита    |
|------------------|------------------------------|------------------------------|
| [1]              | Ф, Х, Ц, Ч                   | P, Q, R, S                   |
| [2]              | Ш, Щ, Ъ, Ы                   | T, V, U                      |
| [3]              | Ь, Э, Ю, Я                   | W, X, Y, Z                   |
| [4]              | И, Й, К, Л                   | G, H, I                      |
| [5]              | М, Н, О, П                   | J, K, L                      |
| [6]              | Р, С, Т, У                   | M, N, O                      |
| [7]              | «,», «/», «@», «x», «#», «-» | «,», «/», «@», «x», «#», «-» |
| [8]              | А, Б, В, Г                   | A, B, C                      |
| [9]              | Д, Е, Ж, З                   | D, E, F                      |

В ККТ реализована возможность оформлять кассовые чеки продажи по свободной цене и по коду товара.

Для продаж по свободной цене необходимо, чтобы были выполнены следующие условия:

- Пользователь ККТ является индивидуальным предпринимателем (ИНН содержит 12 знаков);
- При регистрации ККТ установлена любая СНО кроме ОСН.

В случае если хотя бы одно из условий не выполнено, то ККТ перейдет к работе по кодам товаров (настройка будет игнорироваться).

Для продаж **по кодам товаров** должна быть запрограммирована база товаров (подробнее изложено в «Руководстве по эксплуатации).

Чтобы настроить режим продаж в ККТ, нужно включить ККТ, ввести пароль системного администратора (по умолчанию «ЗО»). Перейти к меню НАСТРОЙКИ / РЕЖИМ ПРОДЖИ, подтвердить выбор нажатием на клавишу [BBOД/=]. На дисплее отобразится список режимов продажи.

| РЕЖИМ ПРОДАЖИ     |  |
|-------------------|--|
| 1. СВОБОДНАЯ ЦЕНА |  |
| 2. КОД ТОВАРА     |  |

Перемещение по списку осуществляется клавишами [-/↓] (вниз) и [+/↑] (вверх) либо нажатием на цифровую клавишу, число на которой соответствует номеру выбираемого пункта меню. Для подтверждения выбора нужно нажать клавишу [BBOД/=].

# 10. Настроить работу с весами

Для работы с весами нужно включить ККТ (поддерживаемая модель весов указана в разделе «Основные технические характеристики ККТ»), ввести пароль системного администратора (по умолчанию «30»). Перейти к меню НАСТРОЙКИ / НАСТРОЙКА ВЕСОВ. В меню выбрать пункт 1. ДА, ИСПОЛЬЗОВАТЬ. Подтвердить выбор нажатием на клавишу (ВВОД/=).

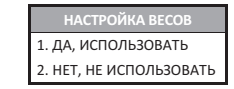

1. ДА, ИСПОЛЬЗОВАТЬ

2. НЕТ, НЕ ИСПОЛЬЗОВАТЬ

# 11. Настроить работу с банковским терминалом (пин-падом)

В данной ККТ реализована работа с банковским терминалом (поддерживаемые модели указаны в разделе «Основные технические характеристики ККТ»). Канал обмена с банком совпадает с каналом обмена с ОФД.

Чтобы настроить работу с пин-падом, нужно включить ККТ, ввести пароль системного администратора (по умолчанию

«30»). Перейти к меню НАСТРОЙКИ / НАСТРОЙКИ БАНК. ТЕРМ., в открывшемся меню выбрать пункт

1. ДА, ИСПОЛЬЗОВАТЬ. Подтвердить выбор нажатием на клавишу [BBOД/=].

# 12. Отредактировать позицию в базе товаров

При необходимости в ККТ можно отредактировать параметры товара с использованием клавиатуры ККТ, не подключая ККТ к ПК и не запуская Утилиту редактирования таблиц. Для удобства ввода также можно подключить USB-клавиатуру к разъему для подключения сканера. Далее выполнить следующее:

12.1. Включить ККТ, ввести пароль системного администратора (по умолчанию «30»). Перейти из главного меню к меню НАСТРОЙКИ → БАЗА ТОВАРОВ → ПРОСМОТР/ РЕДАКТИР. Подтвердить выбор нажатием на клавишу [ВВОД/=].

#### 2. Установить чековую ленту

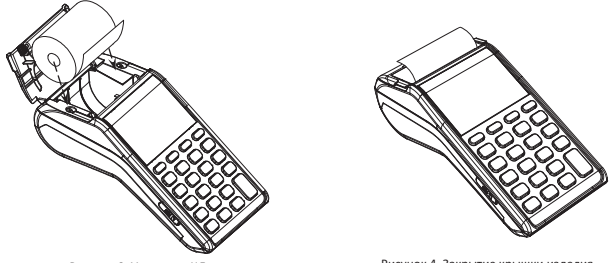

Рисунок 3. Установка ЧЛ

Рисунок 4. Закрытие крышки изделия

- 2.1. Открыть крышку: взять за внешние боковые выступы и потянуть в направлении «вверх».
- Установить в лоток для ЧЛ рулон чековой ленты (термочувствительный слой с внешней стороны ЧЛ!) (рисунок 3).
- 2.3. Закрыть крышку лотка для ЧЛ так, чтобы свободный конец ленты попал в прорезь между крышкой и верхней частью корпуса изделия (рисунок 4).

### 3. Установить в слот SIM-карту

Для обмена с оператором фискальных данных (далее – ОФД) через GSM-модем нужно в ККТ установить SIM-карту формата micro-SIM, которая приобретается отдельно. Место установки SIM-карты показано на рисунке I, а) позиция 1.

#### 4. Установить ФН

Установку фискального накопителя следует выполнять при выключенной ККТ.

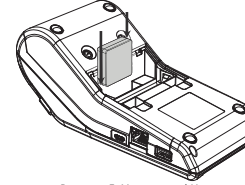

- 4.1. Открыть крышку отсека в нижней части корпуса.
- 4.2. Установить ФН в корпус ККТ.
- 4.3. Закрыть отсек крышкой.

Рисунок 5. Установка ФН

#### 5. Подключить устройство ввода

Устройства ввода (сканер штрихкода, весы или пин-пад) подключаются к разъему для подключения внешних устройств ввода, расположенный на правой боковой панели ККТ (рисунок 1, **б** позиция 9). Поддерживаемые модели устройств указаны в разделе «Основные технические характеристики ККТ». Настройка работы с пин-падом описана в разделе «Настроить работу с банковским терминалом (пин-падом)».

# 6. Настроить параметры обмена с ОФД (Утилита редактирования)

Для обмена данными с ОФД требуется прямое подключения к серверу ОФД!

Перед настройкой соединения с ОФД необходимо на ПК сохранить Утилиту «Редактор таблиц» и утилиту EoU (для обмена по интерфейсу EthernetOverUsb). ПО представлено на сайте компании АТОЛ.

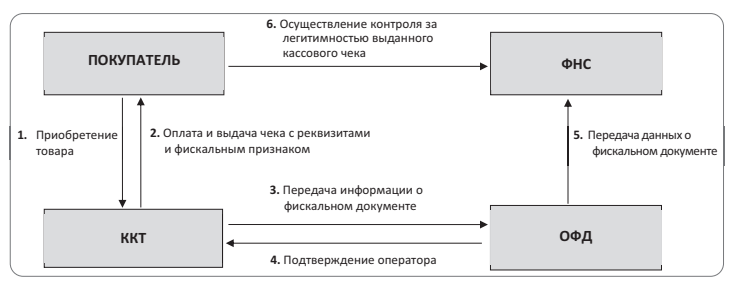

# Основные технические характеристики ККТ

- Тип используемой для печати бумаги термочувствительная бумажная лента, с сохранностью информации не менее 6 месяцев (ширина ленты – 57.5 <sup>± 0.5</sup> мм: внешний диаметр бобины – не более 44 мм; внутренний диаметр бобины - не менее 12 мм).
- Электропитание ККТ:
- через кабель USB micro (5 В, 1 А); потребляемая мощность в режиме печати, не более 5 Вт;
- от аккумулятора с максимальным напряжением 4,2 В.

Для работы печатающего механизма аккумулятор должен быть заряжен не менее, чем на 10%.

- Порты для подключения периферийных устройств и интерфейсы обмена:
- порт для подключения терминала или персонального компьютера (интерфейс micro-USB);
- порт для подключения к локальной сети Ethernet:
- порт для подключения устройства ввода (сканера штрихкодов<sup>1</sup>, весов<sup>2</sup> или пин-пада<sup>3</sup>) (интерфейс USB);
- беспроводные интерфейсы GSM (2G). Wi-Fi. Bluetooth.
- Работа с ККТ допускается при:
- температуре окружающей среды от -10 °С (возможно снижение времени автономной работы и качества печати) до + 45 °C:
- относительной влажности до 85% при температуре +35 °C;
- атмосферном давлении от 84 до 107 кПа (от 631 до 805 мм рт. ст.).

# Требования к настройке сканера штрихкода

Для корректной работы с ККТ сканер должен быть настроен в соответствии с требованиями:

- В настройках сканера должны быть удалены все префиксы.
- Сканер должен быть настроен на работу как HID-устройство, т.е. эмулировать работу клавиатуры.
- Допускается использование только суффикса "перевод строки"
   – в этом случае после ввода штрихкода будет осуществляться автоматический поиск товара в каталоге.

# Гарантийные обязательства, условия хранения, транспортировка

• Изготовитель гарантирует работоспособность ККТ в течение 12 месяцев со дня ввода в эксплуатацию при соблюдении пользователем условий эксплуатации, транспортирования и

2.4. Далее повторить действия пунктов 2.2-2.3 для оформления новых позиций в кассовом чеке.

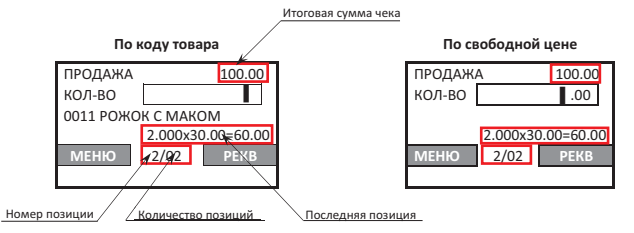

- 2.5. В ККТ можно изменить количество товара в одной из позиций чека. Для этого нужно перейти к нужной позиции чека, используя клавиши [-/↓] (к следующей позиции) и [+/↑] (к предыдущей позиции). Затем нажать клавишу [Х], ввести нужное количество или взвесить товар при подключенных весах, подтвердить изменение нажатием на клавишу [ВВОД/=].
- 2.6. В данной ККТ для каждой позиции в чеке реализована возможность изменения налоговой ставки. Для этого нужно нажать на клавишу [F1] под словом PEKB, откроется список реквизитов.

| РЕКВИЗИТЫ ТОВАРА    |
|---------------------|
| 1. СПОСОБ РАСЧЕТА   |
| 2. ПРЕДМЕТ РАСЧЕТА  |
| 3. CHO              |
| 4. СЕКЦИЯ           |
| 5. НАЛОГОВАЯ СТАВКА |
| 6. AGOH.HOMEP       |

В списке реквизитов выбрать пункт 5. НАЛОГОВАЯ СТАВКА - нажать клавишу [5] на клавиатуре или четыре раза нажать клавишу [-/↓], подтвердить выбор – нажать клавишу [ВВОД/=]. В списке выбрать нужную налоговую ставку – нажать цифровую клавишу. соответствующую номеру ставки, подтвердить выбор – нажать клавишу [BBOД/=]. ККТ перейдет к списку реквизитов. Для перехода к оформлению чека нажать клавишу [С].

- 2.7. Если все позиции чека введены и оформление чека завершено, то для оплаты чека нужно нажать на клавишу [ВВОД/=]. На дисплее отобразится итоговая сумма чека.
- 2.8. Если чек будет оплачен наличными (тип оплаты по умолчанию), то нужно нажать клавишу [ВВОД/=] (чек будет закрыт и выведен на печать). Если чек будет оплачен электронными, то нужно нажать клавишу включения (зеленую) - при этом на дисплее изменится название типа оплаты на ЭЛЕКТРОННЫМИ (подробнее о настройке пин-пада и оплате банковской картой изложено в «Руководстве по эксплуатации»).

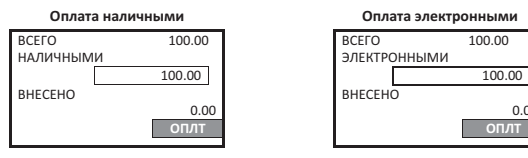

Чтобы оплатить чек другим типом оплаты, нужно нажать клавишу [F2] под словом ОПЛТ и выбрать другой тип оплаты: аванс, кредит или иная форма оплаты. Затем подтвердить оплату чека – нажать клавишу [ВВОД/=], чек будет закрыт и распечатан.

0.00

<sup>&</sup>lt;sup>1</sup>-ККТ поддерживает работу со следующими моделями сканеров: АТОЛ SB 1101 USB, АТОЛ SB 2108 USB, Honeywell (Metrologic) 1450g1D/PDF/2D Voyager USB.

<sup>&</sup>lt;sup>2</sup> – ККТ поддерживает работу с весами АТОЛ Marta. Подключение весов по интерфейсу USB возможно только с использованием переходника из комплекта поставки весов.

<sup>&</sup>lt;sup>3</sup> – ККТ поддерживает работу с пин-падом Ingenico ipp-320 и Ingenico ipp-350. 2

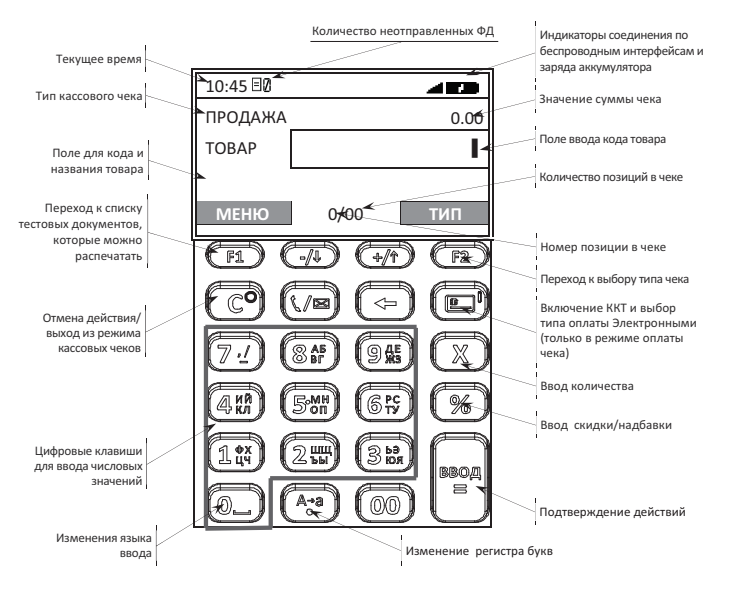

# Подготовка к работе

Перед началом работы необходимо выполнить следующие действия по установке аккумулятора, чековой лены, фискального накопителя, SIM-карты формата micro-SIM, подключению сканера, клавиатуры, а также настройки параметров работы ККТ.

корпуса.

1.1. Открыть крышку отсека в нижней части

1.2. Установить аккумулятор в корпус ККТ,

соблюдая его полярность.

1.3. Закрыть отсек крышкой.

### 1. Установить аккумулятор

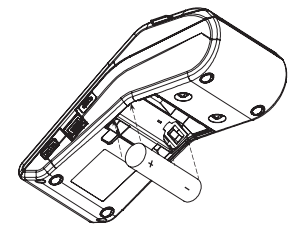

Рисунок 2. Установка аккумулятора

12.2. На дисплее ККТ отобразится информация о товаре с кодом № 1 (название и цена). В нижней части дисплея будут указаны код товара, информация о котором отображена на дисплее, и, через символ «/», общее количество товаров в базе (1/9999).

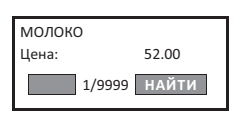

ВВЕДИТЕ НОМЕР ТОВАРА

10

ХЛЕБ

- 12.3. Перейти к товару, параметры которого нужно изменить. Можно использовать клавиши [-/↓] (код товара на один больше) и [+/↑] (на один меньше).
- 12.4. Или воспользоваться поиском нажать на клавишу [F2] под словом (НАЙТИ, В открывшемся окне поиска ввести код товара (например, 10) и нажать клавишу [BBOД/=].
- 12.5. Откроется информация о нужном товаре.
- 12.6. Для редактирования параметров товара с кодом № 10 нужно нажать клавишу [**BBOД/=**].
- 12.7. На дисплее отобразится перечень<sup>1</sup> параметров товара:
  - наименование товара (для ввода букв использовать символы на цифровых клавишах)
  - цена товара (для ввода цифр использовать цифровые клавиши)
  - штрихкод (использовать цифровые клавиши)
  - система налогообложения (использовать клавиши [F1] (влево) и [F2] (вправо))
  - Налог (использовать клавиши [F1] (влево) и [F2] (вправо))
  - Секция (использовать клавиши [F1] (влево) и [F2] (вправо))
  - запрос ввода цены для данного товара<sup>2</sup> (использовать клавиши [F1] (влево) и [F2] (вправо))
  - единица измерения (использовать клавиши [F1] (влево) и [F2] (вправо))
  - признак расчета (использовать клавиши [F1] (влево) и [F2] (вправо))
  - способ расчета (использовать клавиши [F1] (влево) и [F2] (вправо))
  - ПОСТАВЩИК (использовать клавиши [F1] (влево) и [F2] (вправо))
  - является ли товар весовым<sup>3</sup> (использовать клавиши [F1] (влево) и [F2] (вправо))
  - ИСПОЛЬЗОВАТЬ ПОЗИЦИЮ (использовать клавиши [F1] (влево) и [F2] (вправо))

При редактировании параметров товара в нижней части дисплея отобразится сообщение ИЗМЕНЕНО.

ПОСТАВЩИК "ПОСТАВЩИК 1" ЭТО ВЕСОВОЙ ТОВАР? "НЕТ" ИСПОЛЬЗОВАТЬ ПОЗИЦИЮ? "ДА"

"TOBAP"

"ПОЛНЫЙ РАСЧЕТ"

СПОСОБ РАСЧЕТА

<-- ИЗМЕНЕНО ->

Цена: 20.00 10/9999 НАЙТИ НАИМЕНОВАНИЕ: ХЛЕБ LIFHA 20.00 ПТРИХКОЛ 1234567890123456 СИСТЕМА НАЛОГОБЛОЖЕНИЯ "OCH" НАЛОГ "НДС 10%" СЕКЦИЯ "CEKЦИЯ 02" ЗАПРАШИВАТЬ ЦЕНУ? "HET" ЕДИНИЦА ИЗМЕРЕНИЯ "штука" ПРИЗНАК РАСЧЕТА

<sup>&</sup>lt;sup>1</sup> – Перемещение по списку параметров товара производится с помощью клавиш [-/↓] (к следующему параметру) и [+/↑]

<sup>(</sup>к предыдущему параметру). Подробнее о параметрах товара изложено в «Руководстве по эксплуатации».

 <sup>&</sup>lt;sup>2</sup> – Параметр используется в случае, если один и тот же товар поступал по разной цене.

<sup>&</sup>lt;sup>3</sup> – Настройка используется для товара, который нужно взвешивать (при подключенных весах).

#### Для обмена по Wi-Fi нужно на внешнем устройстве (планшете/телефоне) настроить точку доступа.

Для обмена данными с ОФД в ККТ требуется ввести параметры сервера ОФД и настроить интерфейс обмена с ОФД, для этого нужно выполнить следующее:

- 6.1. Подключить ККТ к ПК кабелем micro-USB, если она не была подключена. Включить ККТ (нажать и удерживать две секунды зеленую клавишу включения).
- 6.2. Запустить Утилиту редактирования таблиц (подробно изложено в документе «Руководство по эксплуатации»). Настроить связь с ККТ (указать порт и нажать кнопку Проверка связи). Перейти к вкладке «Настройки ОФД», из ККТ выгрузить таблицу (кнопка Прочитать).
- 6.3. Запрограммировать параметры сервера ОФД: Адрес ОФД, Порт, DNS ОФД (информация предоставляется ОФД).

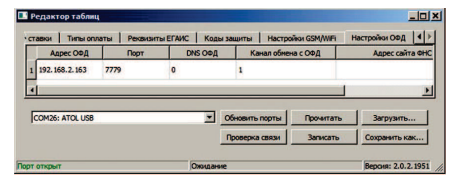

Рисунок 6. Вкладка «Настройки ОФД»

6.4. Запрограммировать параметр Канал обмена с ОФД, который может принимать значения:

EthernetOverUsb;
4 – GSM модем;

2 – Ethernet; 5 – EthernetOverTransport (при работе по интерфейсу Bluetooth). 3 – Wi-Fi;

6.5. В случае использования проводных интерфейсов (EthernetOverUSB, EthernetOverTransport или Ethernet) необходимо запрограммировать соответствующие параметры в Таблице настроек ККТ (настройки описаны в Протоколе ККТ, документ представлен на сайте компании АТОЛ).

В случае использования интерфейса EthernetOverUSB для обмена с ОФД нужно предварительно запустить Утилиту EoU. Подробнее об Утилите изложено в документе «Диагностика ОФД», который представлен на сайте компании АТОЛ.

Далее перейти к пункту 7.

- 6.6. Для работы по беспроводным интерфейсам GSM или Wi-Fi необходимо запрограммировать параметры связи (информация предоставляется оператором сотовой связи):
  - При работе по GSM ввести Конфигурационную строку, Имя пользователя и Пароль.
  - При работе по Wi-Fi ввести режим Wi-Fi (1 Станция), Имя точки доступа, Пароль доступа.

|        | Сонфигурационная<br>строка | Иня пользователя | Пароль | Pexon Wi-Fi | Иня точки до |
|--------|----------------------------|------------------|--------|-------------|--------------|
| 1 m2m. | beelne.ru                  | beeine           | beeine | 1           | Ssid         |
| 4      |                            |                  |        |             |              |
|        |                            |                  |        |             |              |
|        |                            |                  |        | -           |              |

Рисунок 7. Вкладка «Настройки GSM/WiFi» (указаны значения по умолчанию)

- 6.7. Закрыть Утилиту редактирования.
- 6.8. Перезагрузить ККТ. Рекомендуется провести диагностику соединения с ОФД таблиц (подробно изложено в документе «Руководство по эксплуатации»).

6.9. В случае если ККТ работает по Wi-Fi, то при включении она подключится к указанной точке доступа. В случае если наименование сети Wi-Fi и пароль введены верно, то ККТ распечатает сообщение об удачном подключении к сети Wi-Fi, вой IP-адрес.

## 7. Настроить параметры обмена с ОФД (клавиатура)

В данной ККТ с помощью клавиатуры можно запрограммировать только каналы обмена с ОФД: Ethernet (статический IP-адрес) и Wi-Fi (режим «Станция»).

Для работы по Wi-Fi нужно на внешнем устройстве (планшете/телефоне) настроить точку доступа.

Остальные интерфейсы можно настроить только с помощью Утилиты редактирования.

- 7.1. Для настройки канала обмена нужно включить ККТ, если она была выключена (нажать и удерживать две секунды зеленую клавишу включения).
- 7.2. Ввести пароль системного администратора (по умолчанию «30»).
- 7.3. Из главного меню перейти к меню НАСТРОЙКИ → ИНТЕРФЕЙСЫ → КАНАЛ ОФД. Откроется перечень возможных интерфейсов:

| КАНАЛ ОФД            |  |  |  |  |
|----------------------|--|--|--|--|
| 1. ETHERNET OVER USB |  |  |  |  |
| 2. ETHERNET DNCP     |  |  |  |  |
| 3. ETHERNET STATIC   |  |  |  |  |
| 4. WI-FI             |  |  |  |  |
| 5. GSM               |  |  |  |  |
| 6. EoTRANSPORT       |  |  |  |  |

7.4. Выбрать нужный интерфейс:

Q

- ETHERNET STATIC (статический IP-адрес) нажать клавишу [3] или два раза нажать клавишу [-/↓].
- WI-FI (режим «Станция») нажать клавишу [4] или три раза нажать клавишу [-/↓].
- 7.5. Подтвердить выбор нажатием на клавишу [ВВОД/=].
- 7.6. Для ETHERNET STATIC откроются поля для пошагового ввода параметров (показаны значения по умолчанию, для ввода нового значения нужно удалить введенное значение клавиша [⇐]):

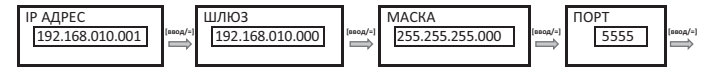

После ввода всех параметров и нажатия на клавишу [ВВОД/=], откроется меню КАНАЛ ОФД.

- 7.7. Для WI-FI нужно ввести наименование точки доступа и пароль доступа (значения по умолчанию Ssid И Pswd соответственно, для ввода нового значения нужно удалить введенное значение – клавиша [↔]). После ввода параметров нужно нажать на клавишу [BBOД/=], откроется меню КАНАЛ ОФД.
- 7.8. Далее перезагрузить ККТ.
- 7.9. При настройке интерфейса WI-FI ККТ распечатает IP-адрес. Для настройки связи с ККТ необходимо указать порт TCP/IP (клиент) и IP-адрес, распечатанный ККТ на предыдущем шаге.

#### 8. Настроить работу в Личном кабинете (ЛК)

Перед началом работы необходимо зарегистрировать ККТ через ЛК. Для регистрации необходимо:

- 8.1. Перейти на сайт ЛК https://stage.lk.atol.ru.
- 8.2. Ввести номер телефона (логин), е-mail, пароль, подтвердить пароля повторным вводом и нажать кнопку Зарегистрироваться.
- 8.3. В открывшемся окне добавить ККТ, для этого необходимо ввести: название компании, название магазина, код активации ККТ.

Для того чтобы получить код активации, необходимо нажать и удержать кнопку «%» на ККТ, после этого на чеке распечатается код.

Загрузка Базы товаров в ККТ возможна через личный кабинет или через утилиту «Редактор таблиц» (подробное описание загрузки Базы товаров изложено в документе «Руководство по эксплуатации»).

0°